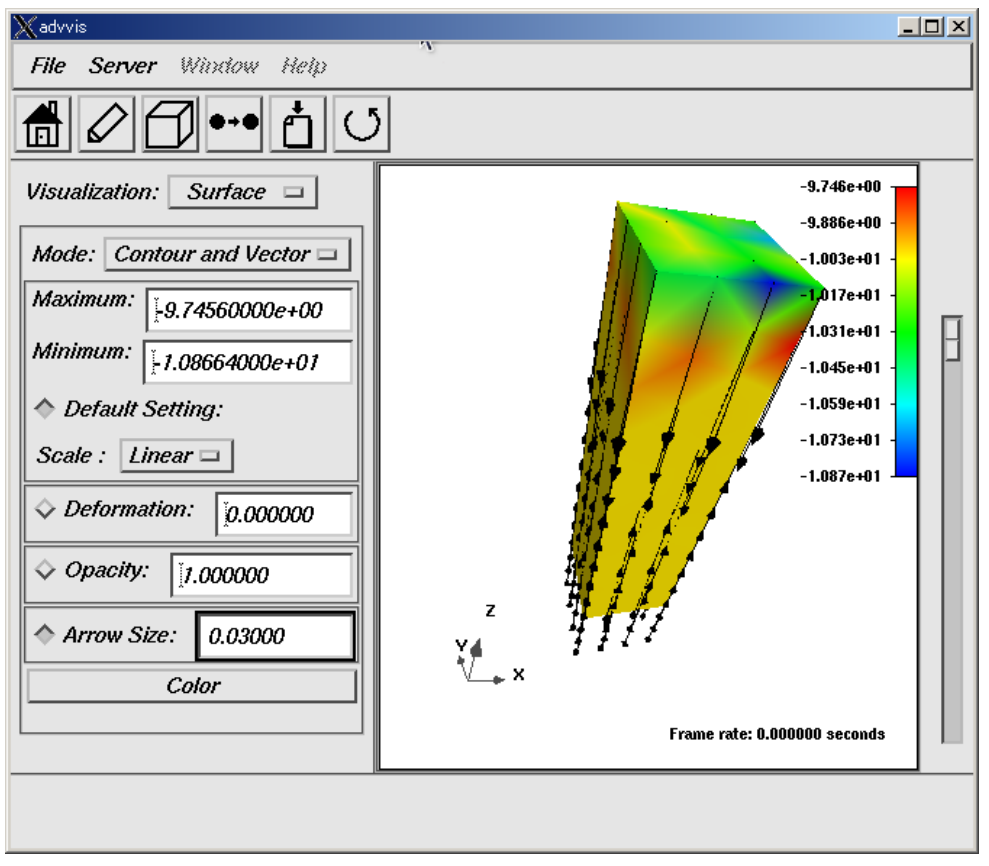

図 2.2.1-10 熱流束分布の表示

## 2.2.2 非定常熱伝導解析の場合

ADVENTURE\_iAgent が Thermal の非定常熱伝導解析にも対応していますので、 ADVENTURE\_iAgentを用いた操作方法について表 2.2.2-1 で説明いたします。

メッシュ形状は 5mm 角で長さ 20mm の直方体です。z=0 の底面の節点に摂氏 15 度の温度境界 条件を与えます。z=20 の上面の節点に z 方向の-10000[W/m<sup>2</sup>]の熱流束を与えます。初期温度は摂氏 15 度で一様。内部発熱はゼロ。熱伝導率は炭素鋼の 43.0[W/m・K]を使用します。密度は 0.465 [kg/m<sup>3</sup>]、 比熱は 0.465[kJ/kgK]。時間刻みは 1 秒で、100 ステップ解いてみます。

(31)式は一般には、

$$T = -\frac{1}{\lambda}q_{z=20}z + T_{z=0}$$
(32)

よって

$$T = -\frac{1}{43.}(-10)z + 15 = 0.233z + 15$$
(33)

z=20ではT=19.66℃になります。

| # | 作業又はコマンド                 | 入力 | 出力 | コメント                        |  |  |  |
|---|--------------------------|----|----|-----------------------------|--|--|--|
| 1 | iAgent-j                 |    |    | 起動後表示される窓で「スタート」<br>ボタンを押す。 |  |  |  |
| 2 | ファイル > 新規解<br>析ケース作成。(「解 |    |    |                             |  |  |  |

|   | 析ケースの保存確                                           |                             |                                                            |
|---|----------------------------------------------------|-----------------------------|------------------------------------------------------------|
|   | 認]ダイアログの 現                                         |                             |                                                            |
|   | 住の解析ケースを保<br>友しますか?」に対し                            |                             |                                                            |
|   | 行じょう が: 」 に 対し<br>ては「いいえ」 をク                       |                             |                                                            |
|   | リック)                                               |                             |                                                            |
|   | 「解析ケースの作                                           |                             |                                                            |
|   | 成」ダイアログで、                                          |                             |                                                            |
|   |                                                    |                             |                                                            |
|   | (2)「熱解竹」を選択                                        |                             |                                                            |
|   | (3)「非定堂解析」を                                        |                             |                                                            |
|   | 選択して「次へ」                                           |                             |                                                            |
| 3 | (4)「単一プロセッサ」                                       |                             |                                                            |
|   | を選択して「次へ」                                          |                             |                                                            |
|   | (5)< 形状モデル                                         |                             |                                                            |
|   | >IGES と<解析モデ                                       |                             |                                                            |
|   | ル>四面体 2 次要素                                        |                             |                                                            |
|   | を選択して「次へ」                                          |                             |                                                            |
|   | 279990                                             |                             |                                                            |
|   |                                                    |                             | 恒万体のモテルです。(-2.5, -2.5, $     0)-(25, 25, 20)     の範囲を上めま $ |
|   |                                                    |                             | つ (2.5, 2.5, 20)の範囲を自めよ<br>す。 仮に mm であるとします。 以下            |
|   |                                                    |                             | mmN系(SIだと長さがmでCADか                                         |
| 4 | 1Agent の指示に使っ<br>て briek igg を選択                   | 例えば<br>、(thenmal/brielting) | ら来たモデルの長さの取り扱いに                                            |
|   | C DITCK.Igs 在进入                                    | ~/thermal/brick.igs         | 困るので、長さのみを m から mm                                         |
|   |                                                    |                             | に変更したもの。W や質量 kg の                                         |
|   |                                                    |                             | 取り扱いには非常に注意が必要で                                            |
|   |                                                    |                             | ず。)を削提として説明します。                                            |
|   | iAgent の指示に従っ                                      | 伝したいぞうの                     |                                                            |
| 5 | て節点間隔を設定する                                         | 例えば 2.0                     |                                                            |
|   | る。                                                 |                             |                                                            |
| 6 | Tragent の指小に促つ<br>て表面パッチを作成                        |                             |                                                            |
|   | する。                                                |                             |                                                            |
|   |                                                    |                             | <br>  VRMLView Pro 等が事前にインス                                |
|   | 表面ハッチを表示す<br>マ ビ マナ タマ                             |                             | トールしてあり、iAgent に設定し                                        |
| 1 | る。ヒューノを於し                                          |                             | てある必要があります。図 2.2.1-1                                       |
|   | ッ <sup>、</sup> 、 、 、 、 、 、 、 、 、 、 、 、 、 、 、 、 、 、 |                             | 参照。                                                        |
|   |                                                    |                             | 「表面形状を補正する」はチェッ                                            |
|   | iAgent の指示に従っ                                      |                             | クをしたままにして OK をクリッ                                          |
| 8 | てメッシュを作成す                                          |                             | クレて下さい。さもないと「"メ                                            |
|   | る。                                                 |                             | ツンユ作成 を美行中にエフーが<br>発生します 設定をあり声してす                         |
|   |                                                    |                             | 元エしまり。                                                     |
|   | る。                                                 |                             | 発生します。設定をやり直しても<br>う一度実行してみて下さい」とい                         |

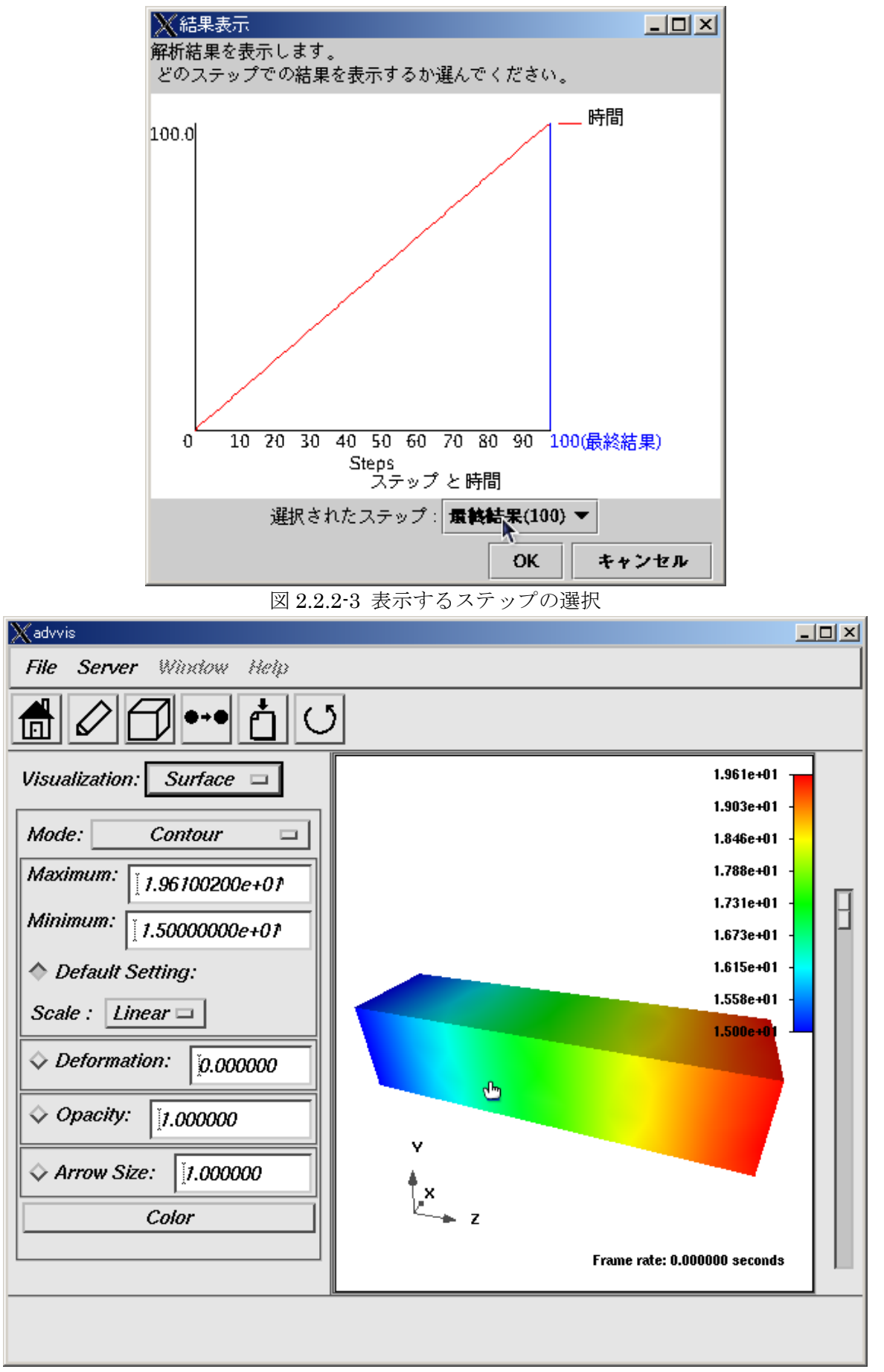

図 2.2.2-4 100 秒経過時の温度分布 Copyright © 2004, 2005 Insight, Inc., All rights reserved